# CAN-расходомер 3.00

## РУКОВОДСТВО ПО ЭКСПЛУАТАЦИИ

## Оглавление

| Ог. | лавление                                          | 2  |
|-----|---------------------------------------------------|----|
| 1.  | Назначение                                        | 3  |
| 2.  | Технические характеристики и условия эксплуатации | 4  |
| 3.  | Комплект поставки                                 | 4  |
| 4.  | Принцип работы                                    | 5  |
| 5.  | Правила эксплуатации                              | 6  |
| 6.  | Техническое обслуживание                          | 13 |
| 7.  | Маркировка                                        | 16 |
| 8.  | Транспортирование и хранение                      | 16 |
| ΓА  | РАНТИЙНЫЙ ТАЛОН №                                 | 17 |

#### 1. Назначение

Расходомер с САN-интерфейсом – далее СAN-расходомер предназначен для преобразования текущего мгновенного расхода топлива транспортного средства, считанного с шины СAN, в импульсный сигнал.

При использовании специального программного обеспечения (CanFuelConfig) прибор может быть сконфигурирован на считывание с шины CAN до 32 параметров, их обработку и передачу по интерфейсу RS485 на оконечное оборудование.

В качестве примера приведем несколько возможных к считыванию с шины CAN параметров:

- Скорость автомобиля;
- Положение педали газа;
- Общий расход топлива;
- Обороты двигателя;
- Общее количество моточасов;
- Общий пробег;
- Температура двигателя;
- Мгновенный расход топлива.

Протокол передачи данных по интерфейсу RS-485 соответствует открытой части протокола "Omnicomm".

| Наименование                                                                            | Значение          |  |  |  |
|-----------------------------------------------------------------------------------------|-------------------|--|--|--|
| Питание                                                                                 |                   |  |  |  |
| Напряжение питания, В                                                                   | 1030              |  |  |  |
| Ток потребления, мА                                                                     | до 50             |  |  |  |
| Интерфейс CAN                                                                           |                   |  |  |  |
| Скорость передачи данных, бит/с                                                         | 250000            |  |  |  |
| Протокол                                                                                | SAE J1939/71      |  |  |  |
| Интерфейс RS-485                                                                        |                   |  |  |  |
| Скорость передачи данных, бит/с                                                         | 19200             |  |  |  |
| Четность                                                                                | нет               |  |  |  |
| Стоп бит                                                                                | 1                 |  |  |  |
| Протокол                                                                                | Omnicomm          |  |  |  |
| Характеристики импульсного вы                                                           | хода              |  |  |  |
| Расход, литров на импульс                                                               | 0,005             |  |  |  |
| Тип                                                                                     | с открытым стоком |  |  |  |
| Внутренняя подтяжка выхода, кОм                                                         | 10                |  |  |  |
| Минимальная частота формирования импульсов, Гц                                          | 0                 |  |  |  |
| Максимальная частота формирования импульсов, Гц                                         | 30                |  |  |  |
| Общие характеристики прибор                                                             | pa                |  |  |  |
| Габаритные размеры, мм                                                                  | не более 81×38×22 |  |  |  |
| Масса, кг                                                                               | не более 0,045    |  |  |  |
| Диапазон рабочих температур,°С                                                          | от – 40 до + 55   |  |  |  |
| Допустимая относительная влажность окружающего воздуха при температуре не более 40°С, % | не более 95       |  |  |  |

## 2. Технические характеристики и условия эксплуатации

## 3. Комплект поставки

| Наименование                                                       | Количество |
|--------------------------------------------------------------------|------------|
| CAN-расходомер                                                     | 1 шт.      |
| Руководство по эксплуатации (паспортные данные, гарантийный талон) | 1 шт.      |
| Упаковочная коробка                                                | 1 шт.      |

### 4. Принцип работы

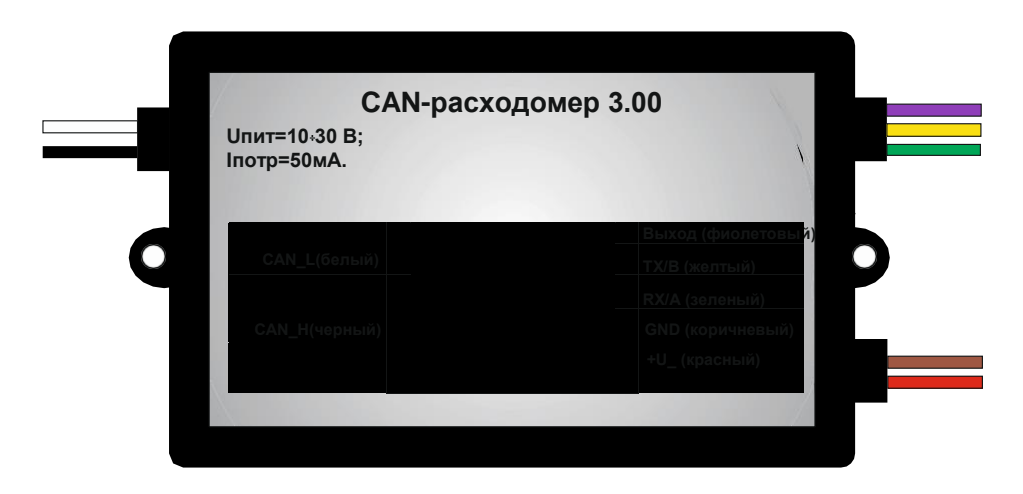

Рисунок 1 – Назначение и цвета проводов CAN-расходомера 3.00

САN-расходомер считывает информацию о мгновенном расходе топлива с шины САN по протоколу SAE1939, преобразует её в набор импульсов формируемых на выходе устройства (фиолетовый кабельрис. 1). Данные о других параметрах транспортного средства можно считать по интерфейсу RS-485, протокол "Omnicomm" (провода – желтый (Tx/B) и зеленый (Rx/A) рис. 1), поле N.

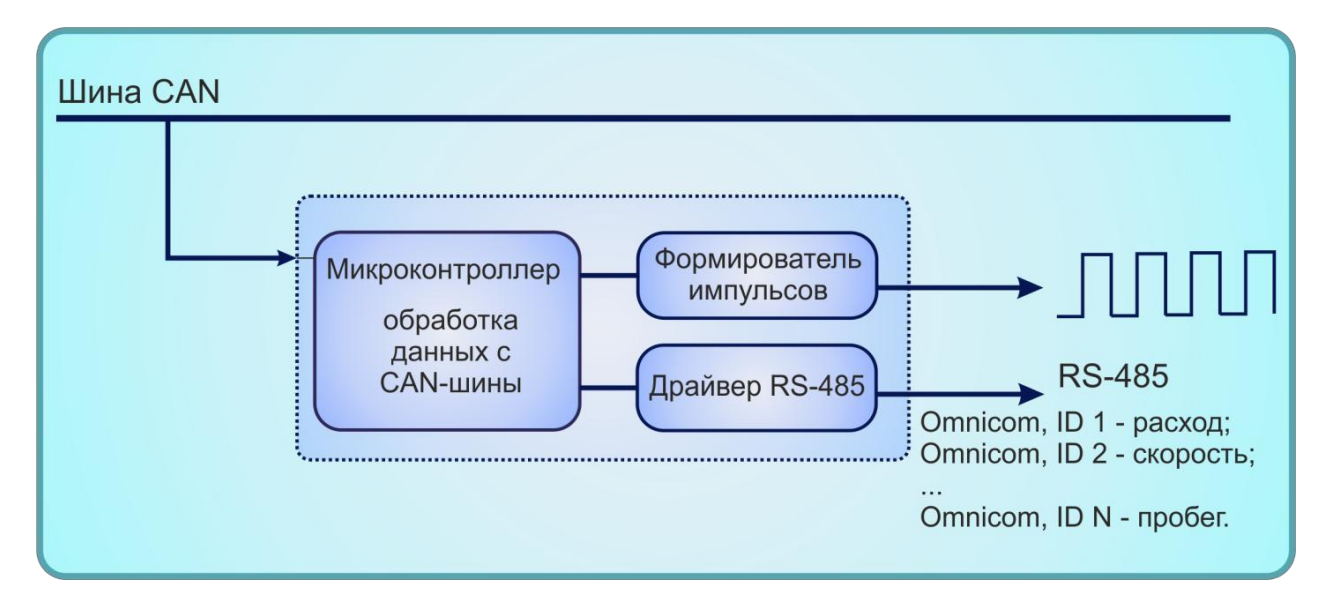

Рисунок 2 – Структурная схема САМ-расходомера

#### 5. Правила эксплуатации

#### 5.1. Подготовка прибора к эксплуатации

При установке CAN-расходомера необходимо опираться на руководство по эксплуатации.

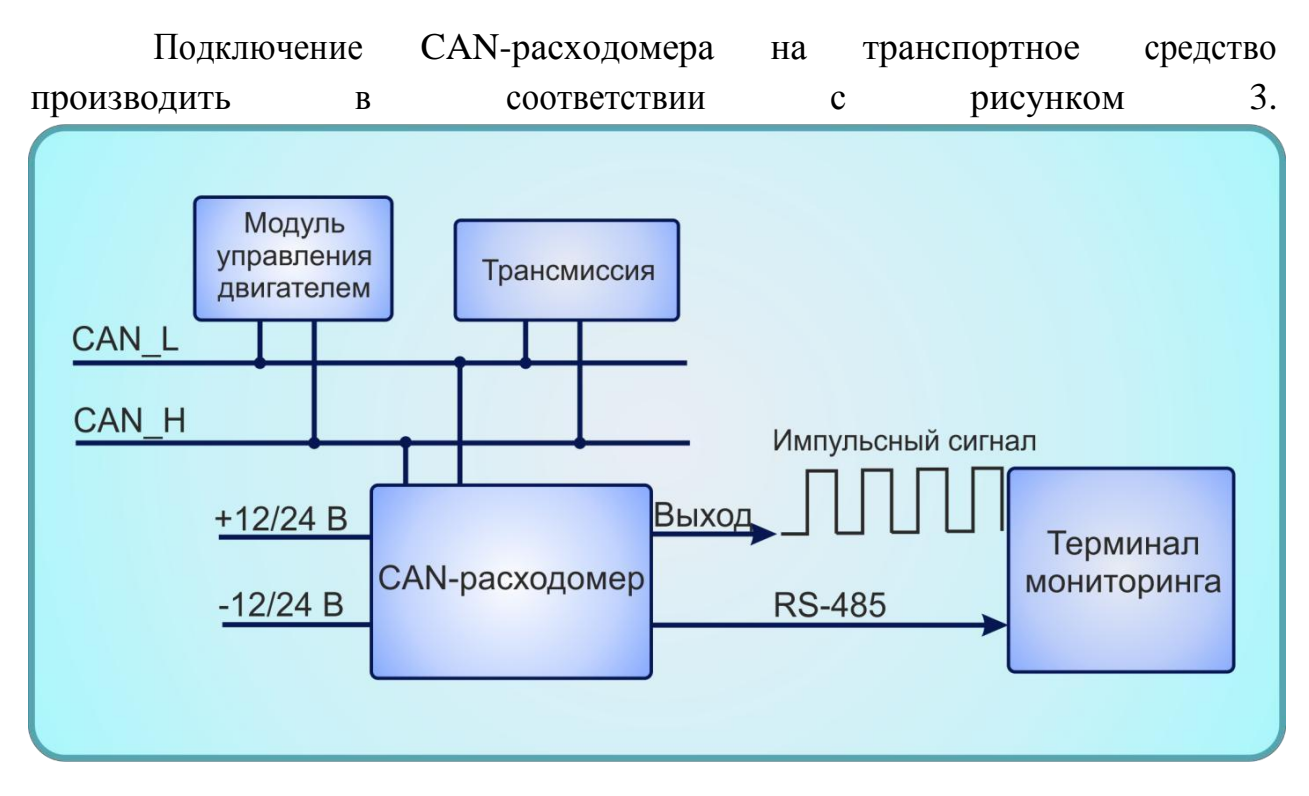

Рисунок 3 – Схема подключения САМ-расходомера

**ВНИМАНИЕ!!!** При работе с САN-расходомером необходимо выполнять следующие ограничения:

- 1. не подавать на CAN-расходомер напряжение питания, превышающее +30 В;
- 2. не допускать нарушения полярности подключаемых питающих напряжений.

#### 5.2. Настройка и конфигурирование программного обеспечения CanFuelConfig

**ВНИМАНИЕ!!!** При использовании только импульсного выхода CAN-расходомер готов к использованию, в дополнительных настройках не нуждается.

Для реализации возможности прибора по измерению дополнительных параметров транспортного средства необходимо:

1. Подключить CAN-расходомер к ПК. В качестве устройства для подключения прибора к ПК можно использовать USB-адаптер, выпускаемый нашим предприятием либо другой преобразователь, выполняющий преобразование RS-485 → COM-порт. Схема подключения представлена на рис. 4.

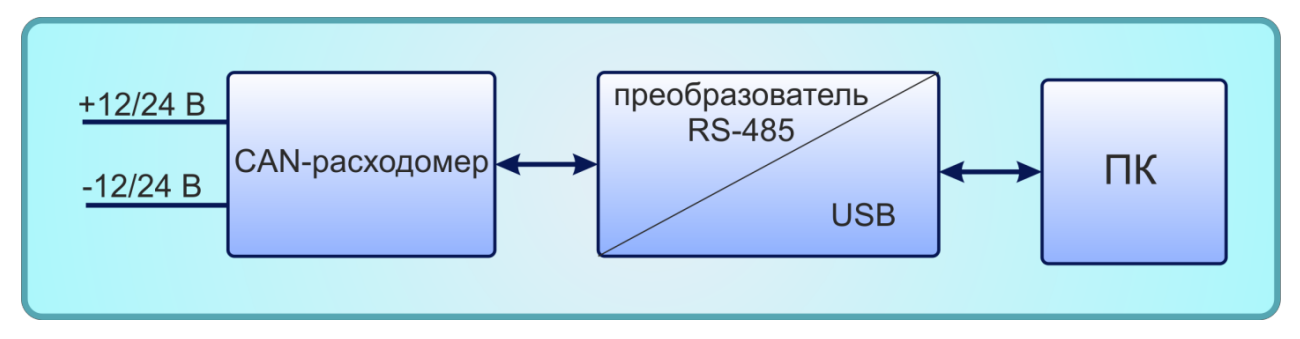

Рисунок 4 – Схема подключения САМ-расходомера к ПК

**2.** Установить специальное программное обеспечение **CanFuelConfig.** Скачать архив с программой можно на сайте <u>http://nikolin.spb.ru/skachat/</u>.

3. Запустить программу CanFuelConfig, в меню «Настройки» главного окна программы (рис. 5) указать номер последовательного порта, к которому подключен CAN-расходомер (рис. 6). Для определения номера необходимого последовательного порта см. инструкцию по эксплуатации используемого вами преобразователя.

|                      | • Парметры САЦ • и | пструменты • |                                              |
|----------------------|--------------------|--------------|----------------------------------------------|
| Параметр             | Omni ID            | Таймаут      | выверите параметр                            |
| корость автомобиля   |                    |              | Скорость автомориля<br>Положение педали газа |
| оложение педали газа | 2                  | 1000         | Общий расход * 100 л                         |
| бщий расход * 100 л  | 3                  | 1000         | Общее количество моточасов * 100 ч           |
|                      |                    |              |                                              |

Рисунок 5 – Главное окно CanFuelConfig

| СОМ-порт  |  |
|-----------|--|
| COM1 V    |  |
| ОК Отмена |  |

Рисунок 6 – Выбор порта подключения

4. Создать список необходимых параметров. В программе можно задать до 32 различных параметров транспортного средства, 8 из которых стандартные, перечислены в поле «Выберите параметр» (рис. 5). Каждому параметру можно присвоить уникальный идентификатор в диапазон от 0 до 255 - «Оmni ID» и задать время в мс, через которое параметр будет обнулен, если не придет соответствующий пакет CAN – «Таймаут».

Таблица преобразования значения N пакета Omnicomm в реальную физическую величину для 8 стандартных параметров.

| Параметр транспортного средства | Значение физической<br>величины |
|---------------------------------|---------------------------------|
| Скорость автомобиля             | N * 1 км/ч                      |
| Положение педали газа           | N * 1%                          |
| Общий расход                    | N * 100 л                       |
| Обороты двигателя               | N * 1 об/мин                    |
| Общее количество моточасов      | N * 100 ч                       |
| Общий пробег                    | N * 100 км                      |
| Температура двигателя           | (N * 1 – 40) °C                 |
| Мгновенный расход               | N * 1 л                         |

Чтобы добавить нужный параметр, необходимо выделить его в списке «Выберите параметр» и нажать на кнопку 🔄. Чтобы удалить ненужный параметр, необходимо выделить его и нажать кнопку 💌. Чтобы удалить все параметры, необходимо нажать кнопку 🗹. После того как произведена

настройка необходимых параметров, их комбинацию можно сохранить в файл. Для этого требуется выбрать [Файл] – [Записать]. Чтобы открыть готовый список параметров требуется выбрать [Файл] – [Прочитать].

## ВНИМАНИЕ!!! ВСЕ ИЗМЕНЕНИЯ КОНФИГУРАЦИИ ВСТУПЯТ В СИЛУ ТОЛЬКО ПОСЛЕ ПЕРЕЗАГРУЗКИ УСТРОЙСТВА!!!

5. Записать конфигурацию в устройство. Для этого необходимо выбрать [Параметры CAN] – [Записать]. Для того чтобы считать конфигурацию с устройства: [Параметры CAN] – [Прочитать].

6. Проверить конфигурацию CAN-расходомера. Подключить прибор к транспортному средству согласно рис.7.

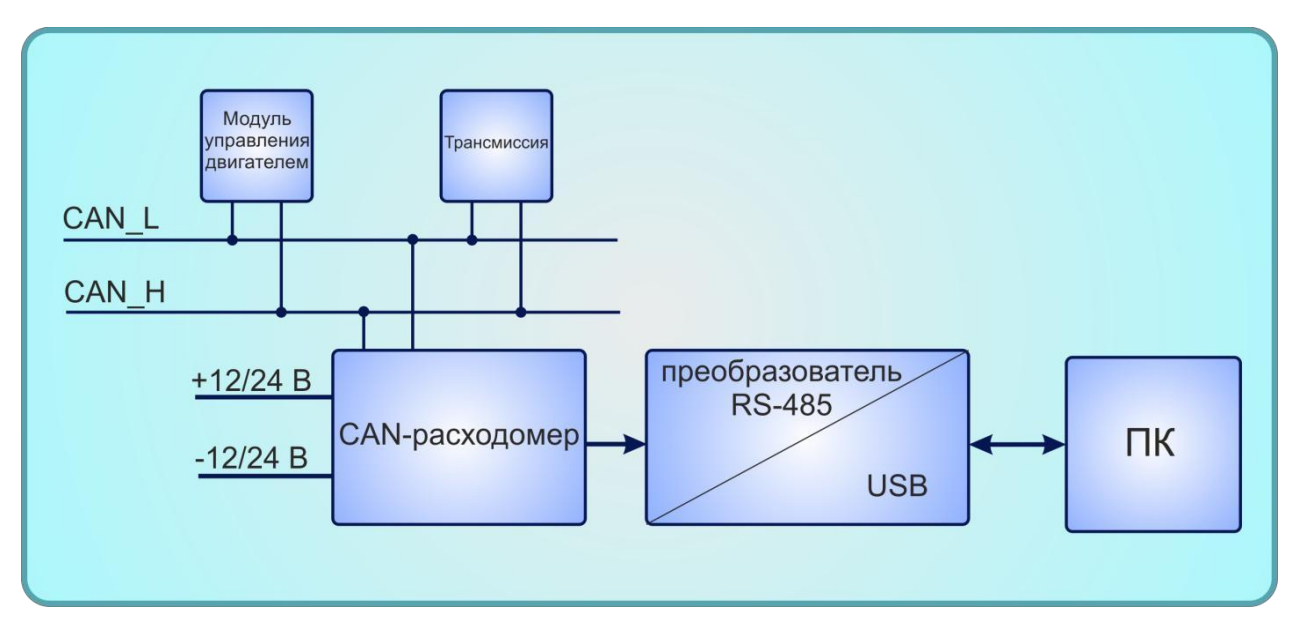

Рисунок 7 – Подключение расходомера

Получить текущие значения параметров транспортного средства. Для этого следует выбрать [Инструменты] – [Текущие показания]. В появившемся окне (рис. 8) нажать [Старт]. Если прибор правильно подключен и сконфигурирован, то он зафиксирует текущие значения параметров транспортного средства.

|   | Параметер             | ID | Преобразованное<br>значение | Реальное значеие |
|---|-----------------------|----|-----------------------------|------------------|
| • | Общий расход * 100 л  | 1  | 0                           | 0                |
|   | Обороты двигателя     | 2  | 0                           | 0                |
|   | Температура двигателя | 3  | 0                           | 0                |
|   |                       |    |                             |                  |
|   |                       |    |                             |                  |
|   |                       |    |                             |                  |
|   |                       |    |                             |                  |

Рисунок 8 – Окно с текущими показаниями

На рис. 8:

«ID» - сетевой адрес согласно протоколу Omnicomm.

«Реальное значение» - значение параметра в поле данных пакета САМ.

«Преобразованное значение» - значение, которое будет передано в поле N пакета Omnicomm.

«Преобразованное значение» =  $K \cdot «Реальное значение» + C$ ,

где *К* – «коэффициент преобразования», *С* – смещение значения параметра (см. пункт 7).

7. Если среди 8 стандартных параметров в программе нет требуемого, следует его настроить. Для того чтобы добавить параметр транспортного средства, необходимо выбрать [Параметры CAN] – [Настроить], в появившемся окне (рис. 9) заполнить ячейки в соответствии с их названием.

«Название» - название добавляемого параметра, которое будет отображаться в поле «Выберите параметр».

«PGN» - Parametr Group Number – уникальный идентификатор сообщения J1939.

«Смещение позиции параметра» - отсчитываемое с 0 смещение в поле данных пакета САN.

«Длина параметра» - размер в байтах добавляемого параметра.

«Коэффициент преобразования» и «Смещение значения параметра» используются для определения значения, которое будет передано в поле N пакета Omnicomm.

 $N_{nakema \ Omnicomm} = X \cdot «Коэффициент преобразования» + «Смещение значения параметра», где X – значение параметра в поле данных пакета САN. <math>N_{nakema \ Omnicomm}$  может принимать значения от 0 до 65535.

|   | Название     | PGN  | Смещение<br>позиции<br>параметра | Длина<br>параметра | Коэффициент<br>преобразовани | Смещение<br>знчения<br>параметра |
|---|--------------|------|----------------------------------|--------------------|------------------------------|----------------------------------|
| • | Скорость авт | FEF1 | 1                                | 1                  | 0.00390625                   | 0                                |
|   | Положение п  | F003 | 1                                | 1                  | 0.4                          | 0                                |
|   | Общий расхо  | FEE9 | 4                                | 4                  | 0.005                        | 0                                |
|   | Обороты дви  | F004 | 3                                | 2                  | 0.125                        | 0                                |
|   | Общее колич  | FEE5 | 0                                | 4                  | 0.0005                       | 0                                |
|   | Общий пробе  | FEC1 | 0                                | 4                  | 5E-05                        | 0                                |
|   | Температура  | FEEE | 0                                | 1                  | 1                            | 0                                |
|   | Мгновенный   | FEF2 | 0                                | 2                  | 0.05                         | 0                                |
| * |              |      |                                  |                    |                              |                                  |
|   |              |      |                                  |                    |                              |                                  |

Рисунок 9 – Окно настройка параметров

8. [Сохранить]. Добавленные параметры появятся в колонке «Выберите параметр» в главном окне программы.

Для получения информации обо всех параметрах, передающихся с транспортного средства, ПО снабжено функцией сниффинга пакетов. Для запуска сниффера пакетов выберите [Инструменты] – [Сниффер пакетов]. В появившемся окне (рис. 10) будут отображаться все пакеты, полученные с TC.

| Идентификатор | PGN  | Длина поля данных | Данные           | Параметры |  |
|---------------|------|-------------------|------------------|-----------|--|
| 00F1FE1C      | F1FE | 8                 | FFFF1F000000000  |           |  |
| 00F1FE1C      | F1FE | 8                 | FFFF1F000000000  |           |  |
| 0003F01C      | 03F0 | 8                 | 1C09150021000000 |           |  |
| 0003F01C      | 03F0 | 8                 | 1C09150021000000 |           |  |
| 00F1FE1C      | F1FE | 8                 | FFFF1F000000000  |           |  |
| 0003F01C      | 03F0 | 8                 | 1C09150021000000 |           |  |
| 00F1FE1C      | F1FE | 8                 | FFFF1F000000000  |           |  |
| 00F1FE1C      | F1FE | 8                 | FFFF1F000000000  |           |  |
| 0003F01C      | 03F0 | 8                 | 1C09150021000000 |           |  |
| 00F1FE1C      | F1FE | 8                 | FFFF1F000000000  |           |  |
| 00F1FE1C      | F1FE | 8                 | FFFF1F000000000  |           |  |
| 0003F01C      | 03F0 | 8                 | 1C09150021000000 |           |  |
| 0003F01C      | 03F0 | 8                 | 1C09150021000000 |           |  |
| 00F1FE1C      | F1FE | 8                 | FFFF1F000000000  |           |  |
| 00F1FE1C      | F1FE | 8                 | FFFF1F000000000  |           |  |

Рисунок 10 – Сниффер пакетов

Для удобства представления информации полученные пакеты можно отсортировать. Для этого необходимо нажать на название столбца, по которому необходимо произвести сортировку (рис. 11).

| 🔍 Сниффер пакетов                                     |       |                   |                 | _         | . <mark>     </mark> |  |
|-------------------------------------------------------|-------|-------------------|-----------------|-----------|----------------------|--|
| Идентификатор                                         | PGN V | Длина поля данных | Данные          | Параметры | <b>_</b>             |  |
| 00F1FE1C                                              | F1FE  | 8                 | FFFF1F000000000 |           |                      |  |
| 00F1FE1C                                              | F1FE  | 8                 | FFFF1F000000000 |           |                      |  |
| 00F1FE1C                                              | F1FE  | 8                 | FFFF1F000000000 |           |                      |  |
| 00F1FE1C                                              | F1FE  | 8                 | FFFF1F000000000 |           |                      |  |
| 00F1FE1C                                              | F1FE  | 8                 | FFFF1F000000000 |           |                      |  |
| 00F1FE1C                                              | F1FE  | 8                 | FFFF1F000000000 |           |                      |  |
| 00F1FE1C                                              | F1FE  | 8                 | FFFF1F000000000 |           |                      |  |
| 00F1FE1C                                              | F1FE  | 8                 | FFFF1F000000000 |           |                      |  |
| 00F1FE1C                                              | F1FE  | 8                 | FFFF1F000000000 |           |                      |  |
| 00F1FE1C                                              | F1FE  | 8                 | FFFF1F000000000 |           |                      |  |
| 00F1FE1C                                              | F1FE  | 8                 | FFFF1F000000000 |           |                      |  |
| 00F1FE1C                                              | F1FE  | 8                 | FFFF1F000000000 |           |                      |  |
| 00F1FE1C                                              | F1FE  | 8                 | FFFF1F000000000 |           |                      |  |
| 00F1FE1C                                              | F1FE  | 8                 | FFFF1F000000000 |           |                      |  |
| 00F1FE1C                                              | F1FE  | 8                 | FFFF1F000000000 |           | -                    |  |
| Пакетов 453 Группировать Очистить Сохранить<br>Начать |       |                   |                 |           |                      |  |

Рисунок 11 – Сортировка по PGN

Чтобы полученный пакет отображался в таблице один раз нажмите кнопку [Группировать] (рис. 12).

| 🔍 Сниффер пакетов |       |                   |          |                         | × |
|-------------------|-------|-------------------|----------|-------------------------|---|
| Идентификатор     | PGN V | Длина поля данных | Данные   | Параметры               |   |
| 00F1FE1C          | F1FE  | 8                 |          |                         |   |
| 0003F01C          | 03F0  | 8                 |          |                         |   |
|                   |       |                   |          |                         |   |
|                   |       |                   |          |                         |   |
|                   |       |                   |          |                         |   |
|                   |       |                   |          |                         |   |
|                   |       |                   |          |                         |   |
|                   |       |                   |          |                         |   |
|                   |       |                   |          |                         |   |
|                   |       |                   |          |                         |   |
|                   |       |                   |          |                         |   |
|                   |       |                   |          |                         |   |
|                   |       |                   |          |                         |   |
| Пакетов 453       |       |                   | Группира | вать Очистить Сохранить |   |
| 1                 |       |                   |          |                         | _ |
| Начать            |       |                   |          |                         |   |

Рисунок 12 – Сгруппированные пакеты

Для выхода из программы нажмите [Файл] – [Выход] или кнопку 🔤.

#### 6. Техническое обслуживание

Техническое обслуживание прибора производится обслуживающим персоналом не реже одного раза в шесть месяцев и включает в себя следующие операции:

- очистку корпуса прибора и разъемов от пыли, грязи и посторонних предметов;
- проверку качества подключения кабелей.

#### Характерные неисправности и методы их устранения

Для упрощения процедуры диагностики в CAN-расходомере предусмотрен сервисный светодиод, (далее «Светодиод») расположенный под нижней крышкой корпуса расходомера (см. рис. 13).

| CAN-pacx                     | одомер 3.00                                           |
|------------------------------|-------------------------------------------------------|
| Uпит=10·30 В;<br>Іпотр=50мА. |                                                       |
| СА№_L(белый)                 | Выход (фиолетовый)<br>ТХ/В (желтый)<br>RX/A (зеленый) |
| САN_Н(черный)                | GND (коричневый)<br>+U_ (красный)                     |
|                              |                                                       |
|                              |                                                       |

Рисунок 13 – Внутренняя конструкция расходомера

| Неисправность    | Метод устранения                                                                                                    |  |  |
|------------------|----------------------------------------------------------------------------------------------------|--|--|
| 1) Нет           | 1. Проверьте наличие напряжения питания, и что оно находится в                                                       |  |  |
| подключения к ПК | диапазоне от +10 до +30 В, если отсутствует или находится вн                                                         |  |  |
|                  | требуемого диапазона – подать требуемое напряжение питания. При                                                      |  |  |
|                  | подаче правильного напряжения питания должен загореться                                                              |  |  |
|                  | сервисный светодиод. Обратиться к производителю оборудования.                                                        |  |  |
|                  | 2. Провести измерения напряжения на не подключенных линиях А/В                                                       |  |  |
|                  | интерфейса RS-485. Значения должны быть следующими: RS-485 А                                                         |  |  |
|                  | $\approx$ 45 В; В $\approx$ 0 В. Если значения не корректны, обратиться к                                            |  |  |
|                  | производителю осорудования.                                                                                          |  |  |
|                  | 5. У осдиться в исправности и правильности подключения<br>используемого преобразователя интерфейса RS-485 При        |  |  |
|                  | правильном полключении напряжения на линиях $\Delta/B$ интерфейса                                                    |  |  |
|                  | RS-485 полжны быть спелующими: RS-485 A $\approx$ 3 5 B · B $\approx$ 0 B                                            |  |  |
|                  | 4. Обратиться к произволителю оборулования                                                                           |  |  |
| 2) Нет импульсов | 1. Убелитесь, что запушен двигатель транспортного средства.                                                          |  |  |
| на импульсном    | 2. Проверьте, в каком состоянии находится сервисный светодиод:                                                       |  |  |
| выходе           | • Не горит – проверьте наличие напряжения питания, и что оно                                                         |  |  |
|                  | находится в диапазоне от +10 до +30 В. При подаче                                                                    |  |  |
|                  | правильного напряжения питания должен загореться                                                                     |  |  |
|                  | сервисный светодиод. Обратиться к производителю                                                                      |  |  |
|                  | оборудования.                                                                                                    |  |  |
|                  | • Горит постоянно – убедитесь, что CAN-расходомер подключен в                                                        |  |  |
|                  | соответствии со схемой приведенной на рис. 3. Если                                                                   |  |  |
|                  | подключение верно сервисный диод должен моргать с                                                                    |  |  |
|                  | частотой несколько раз в секунду. Убедиться что выбрана                                                              |  |  |
|                  | правильная САМ-шина (на автомооиле их может оыть несколько)                                                          |  |  |
|                  | и на неи присутствуют треоуемые пакеты данных (неооходимо                                                            |  |  |
|                  | произволителю оборудования                                                                                           |  |  |
|                  | <ul> <li>Моргает с настотой несколько раз в секунду Измерьте</li> </ul>                                              |  |  |
|                  | напряжение на не полключенном импульсном выхоле                                                                      |  |  |
|                  | (фиолетовый провод). Если оно постоянно равно напряжению                                                             |  |  |
|                  | бортовой сети или 0 В обратитесь к производителю. Если оно                                                           |  |  |
|                  | равно $\approx$ заглушите лвигатель, измерьте                                                                        |  |  |
|                  |                                                                                                    |  |  |
|                  | папряжение еще раз, сели оно равно ~ напряжению обртовой<br>связи то проверьте ваше оконечное оборудование. Боли оно |  |  |
|                  | периолически прыгает соберите пробник согласно рис 14 и                                                              |  |  |
|                  | подключите к импульсному выхолу. если контрольная лампа                                                              |  |  |
|                  | моргает – проверьте ваше оконечное оборудование. Обратитесь к                                                        |  |  |
|                  | производителю.                                                                                                    |  |  |

| 3) Нет данных о                                                                                                    | 1. Убедитесь, что запущен двигатель транспортного средства.                                                                                                    |  |  |  |
|----------------------------------------------------------------------------------------------------|----------------------------------------------------------------------------------------------------|--|--|--|
| дополнительных                                                                                                    | 2. Проверьте, в каком состоянии находится сервисный светодиод:                                                                                                    |  |  |  |
| параметрах по                                                                                                    | • Не горит – проверьте наличие напряжение питания, и что оно                                                                                                    |  |  |  |
| интерфейсу RS-485                                                                                                    | находится в диапазоне от +10 до +30В.                                                                                                    |  |  |  |
|                                                                                                    | • Горит постоянно – убедитесь что САN расходомер подключен в                                                                                                    |  |  |  |
|                                                                                                    | соответствии со схемой приведенной на рис. 6. Если                                                                                                    |  |  |  |
|                                                                                                    | подключение верно сервисный диод должен моргать с                                                                                                    |  |  |  |
|                                                                                                    | частотой несколько раз в секунду. Убедиться, что выбрана                                                                                                    |  |  |  |
|                                                                                                    | правильная САМ шина (на автомобиле их может быть несколько)                                                                                                    |  |  |  |
|                                                                                                    | и на ней присутствуют требуемые пакеты данных (необходимо                                                                                                    |  |  |  |
|                                                                                                    | обратится к соответствующим специалистам). Обратиться к                                                                                                    |  |  |  |
|                                                                                                    | производителю оборудования.                                                                                                    |  |  |  |
|                                                                                                    | • Моргает с частотой несколько раз в секунду. Подключите CAN                                                                                                    |  |  |  |
|                                                                                                    | расходомер к ПК согласно рис. 7. Прочитайте текущие значения                                                                                                    |  |  |  |
|                                                                                                    | дополнительных параметров согласно пункту 6 главы 5.2. Если                                                                                                    |  |  |  |
|                                                                                                    | параметры считались успешно, проверьте оконечное                                                                                                    |  |  |  |
|                                                                                                    | оборудование. Обратитесь к производителю.                                                                                                    |  |  |  |
| 4) Значение                                                                                                    | 1. Подключите САМ-расходомер к ПК согласно рис. 7. Прочитайте                                                                                                    |  |  |  |
| дополнительного                                                                                                    | текущие значение дополнительных параметров согласно пункту 6                                                                                                    |  |  |  |
| параметра                                                                                                    | главы 5.2.                                                                                                    |  |  |  |
| считываемого по                                                                                                    | • Значение соответствующего параметра в поле «Реальное                                                                                                    |  |  |  |
| интерфейсу RS-485                                                                                                    | значение» равно 0 – параметр действительно равен нулю или                                                                                                    |  |  |  |
| равно 0                                                                                                    | пакет содержащий параметр отсутствует в шине CAN.                                                                                                    |  |  |  |
|                                                                                                    | • Значение соответствующего параметра в поле «Реальное                                                                                                    |  |  |  |
|                                                                                                    | значение» не равно 0 - см. следующий пункт.                                                                                                    |  |  |  |
| 5) Значение                                                                                                    | 1. Подключите САМ-расходомер к ПК согласно рис. 7. Прочитайте                                                                                                    |  |  |  |
| дополнительного                                                                                                    | текущие значения дополнительных параметров согласно пункту 6                                                                                                    |  |  |  |
| параметра                                                                                                    | главы 5.2.                                                                                                    |  |  |  |
| считываемого по                                                                                                    | • Значение соответствующего параметра в поле «Реальное                                                                                                    |  |  |  |
| интерфейсу RS-485                                                                                                    | значение» соответствует действительности, в поле                                                                                                    |  |  |  |
| не соответствует                                                                                                    | «Преобразованное значение» не соответствует действительности                                                                                                    |  |  |  |
| действительности                                                                                                    | <ul> <li>– откорректируйте коэффициент преобразования (см. пункт 7 главы 5.2)</li> </ul>                                                                                                    |  |  |  |
|                                                                                                    | • Значение соответствующего параметра в поле «Реальное                                                                                                    |  |  |  |
|                                                                                                    | значение» не соответствует действительности –                                                                                                    |  |  |  |
|                                                                                                    | соответствующий параметр неверно сконфигурирован,                                                                                                    |  |  |  |
|                                                                                                    | откорректируйте настройки параметра (см. пункт 7 главы 5.2).                                                                                                    |  |  |  |
| 5) Значение<br>дополнительного<br>параметра<br>считываемого по<br>интерфейсу RS-485<br>не соответствует<br>действительности | <ol> <li>Подключите САN-расходомер к ПК согласно рис. 7. Прочитайте<br/>текущие значения дополнительных параметров согласно пункту 6<br/>главы 5.2.</li> <li>Значение соответствующего параметра в поле «Реальное<br/>значение» соответствует действительности, в поле<br/>«Преобразованное значение» не соответствует действительности<br/>– откорректируйте коэффициент преобразования (см. пункт 7<br/>главы 5.2)</li> <li>Значение соответствующего параметра в поле «Реальное<br/>значение» не соответствует действительности –<br/>соответствующего параметра в поле «Реальное<br/>значение» не соответствует действительности –<br/>соответствующий параметр неверно сконфигурирован,<br/>откорректируйте настройки параметра (см. пункт 7 главы 5.2).</li> </ol> |  |  |  |

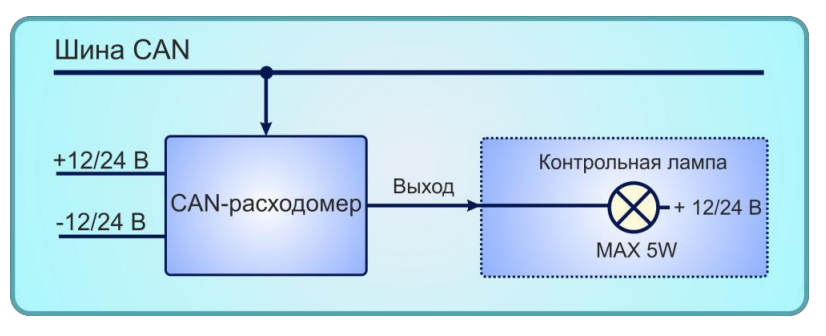

Рисунок 14 – Схема пробника

### 7. Маркировка

На прибор наносится следующая информация:

- наименование прибора и вариант его модификации;
- назначение и цвета проводов;
- наименование предприятия-изготовителя;
- год изготовления.

### 8. Транспортирование и хранение

Транспортирование прибора в упаковке допускается при следующих условиях:

- температура воздуха от -20°С до +75°С;
- относительная влажность воздуха не более 95% при температуре 35°С;
- транспортирование допускается всеми видами закрытого транспорта.

Хранение прибора в упаковке допускается при следующих условиях:

- температура окружающего воздуха от +5 до +40°С;
- относительная влажность воздуха не более 80 % при температуре 25°С.

## ГАРАНТИЙНЫЙ ТАЛОН №

Талон действителен при наличии всех штампов и отметок

| CAN-расходомер                                        | Дата приобретения:           |                              |
|-------------------------------------------------------|------------------------------|------------------------------|
| Серийный номер:                                       | Ф.И.О. и телефон покупателя: |                              |
| Название и юридический адрес<br>продающей организации | Подпись продавца:            | Печать продающей организации |

#### Сроки гарантии

Гарантийный срок эксплуатации со дня продажи – 24 месяца.

#### Условия гарантии

Гарантия действует в случае, если товар признан неисправным в связи с материалами или сборкой при соблюдении следующих условий:

1. Товар должен быть использован в строгом соответствии с руководством по эксплуатации и с использованием технических стандартов и требований безопасности.

2. Настоящая гарантия не действительна в случаях, когда повреждения или неисправность вызваны пожаром, молнией или другими природными явлениями; попаданием жидкости внутрь изделия; механическими повреждениями; неправильным использованием; ремонтом или наладкой, если они произведены лицом, которое не имеет сертификата на оказание таких услуг, а также эксплуатацией с нарушением технических условий или требований безопасности.

3. В том случае, если в течение гарантийного срока часть или части товара были заменены частью или частями, которые не были поставлены или санкционированы изготовителем, а также были неудовлетворительного качества и не подходили для товара, то потребитель теряет все и любые права настоящей гарантии, включая право на возмещение.

4. Действие настоящей гарантии не распространяется на программное обеспечение, детали отделки и корпуса, соединительные кабели и прочие детали, обладающие ограниченным сроком использования.

#### Свидетельство о приемке

САМ-расходомер изготовлен и принят в соответствии с обязательными требованиями государственных стандартов, действующей технической документацией и признан годным к эксплуатации.

Начальник ОТК

М.П

расшифровка подписи

личная подпись

год, месяц, число